## UTILISATION DE LA PLATEFORME NAT WEB : MISE EN ROUTE RAPIDE

## 1. SE CONNECTER

| • www.nat-web.net/ident.php | V C Q Rechercher                                                                                                    | ★ ê ♥ ↓ A ♥ |
|-----------------------------|----------------------------------------------------------------------------------------------------|-------------|
| 6                           | Gestion de la Natation en ligne                                                                                                    | ¢           |
| 0                           | Info Nat Web !<br>Nat Web est ouvert. Module Competition<br>disponible. Synchronisation des licences : cette<br>operation est effectuee par votre C.D. les lundi,<br>mercredi et samedi. | 0           |
| - 6                         | Identifiez-vous avec votre Login et votre mot de<br>passe<br>Login                                                                                                    | -           |
|                             | Mot de Passe<br>Validez                                                                                                    | 6           |
|                             |                                                                                                    |             |

Dans l'écran ci-dessus, saisissez votre identifiant puis votre mot de passe

## 2. RECHERCHER UNE SESSION

a. Dans l'écran ci-dessous, cliquer sur ENF / COURSE DECOUVERTE

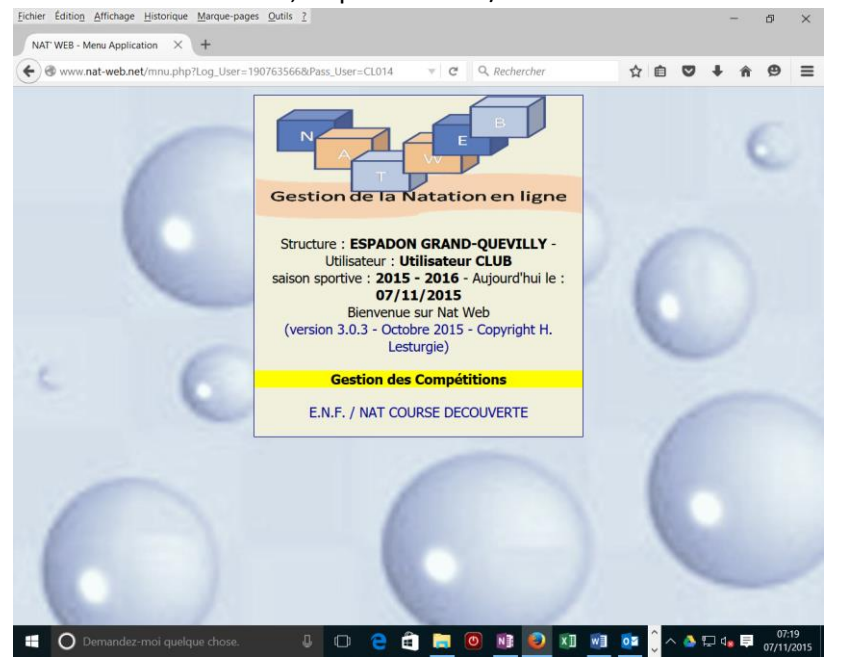

- 3. SELECTIONNER UNE SESSION
  - a. Dans l'écran ci-dessous, sélectionner la session désirée en cliquant sur 💛

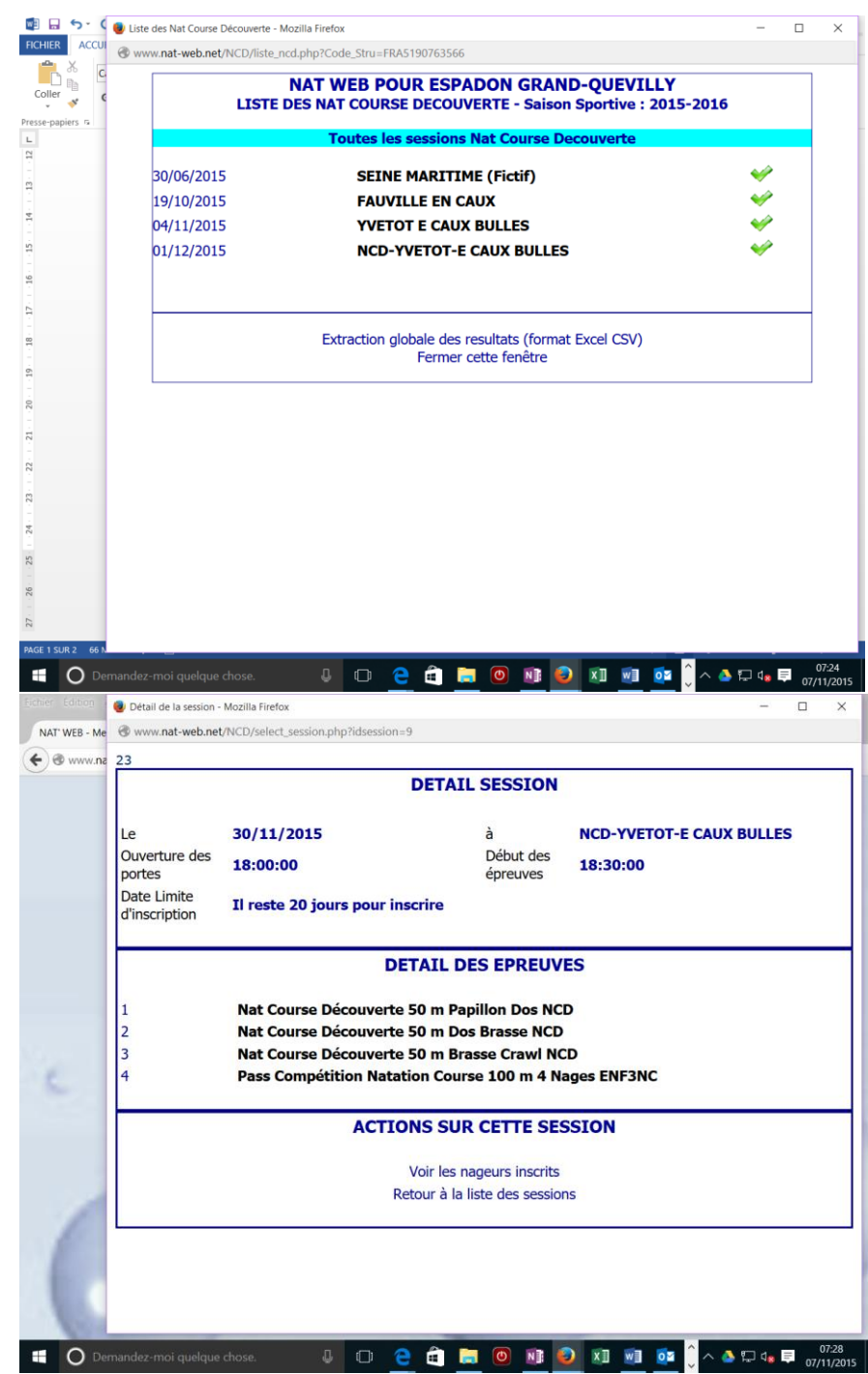

- 4. VOIR LES NAGEURS INSCRITS
  - Pour voir vos nageurs, cliquer voir les nageurs inscrits. Seuls vos nageurs apparaissent dans la liste. Pour enregistrer un nouveau nageur, cliquer sur Ajouter un nageur

| FICHIER ACCUI    | Détail de la session - Mozilla Firefox August pat web pat (NCD (dat page)) | ned php?ideor  | rsion = 0         |                            |                    |    |       |       | -         |      | ×              |
|------------------|----------------------------------------------------------------------------|----------------|-------------------|----------------------------|--------------------|----|-------|-------|-----------|------|----------------|
| Pager Taklasy Ir | Www.nat-web.net/incb/det_haged                                             | _ncu.php:iuses | 51011-5           |                            |                    |    |       |       |           |      |                |
| Tableaux         |                                                                            | LI             | STE DES           | NAGEURS                    | INSCRI             | TS |       |       |           |      |                |
| <b>L</b>         | Nom et Prénom                                                              |                |                   | Clu                        | ıb                 |    |       |       |           |      |                |
| 8                |                                                                            |                |                   |                            |                    |    |       |       |           |      |                |
|                  |                                                                            |                | Ajou<br>Retour au | iter un nag<br>détail de l | jeur<br>la session |    |       |       |           |      |                |
| 12 11            |                                                                            |                |                   |                            |                    |    |       |       |           |      |                |
|                  |                                                                            |                |                   |                            |                    |    |       |       |           |      |                |
| - 15 14          |                                                                            |                |                   |                            |                    |    |       |       |           |      |                |
| 17 · · · 16 ·    |                                                                            |                |                   |                            |                    |    |       |       |           |      |                |
| - 18             |                                                                            |                |                   |                            |                    |    |       |       |           |      |                |
| · 20 · · · 19    |                                                                            |                |                   |                            |                    |    |       |       |           |      |                |
| -<br>            |                                                                            |                |                   |                            |                    |    |       |       |           |      |                |
|                  | andez-moi quelque chose.                                                   | ļ ()           | <u>e</u> â        |                            | NI 😜               | x∎ | w] 01 | ĵ ^ 🍐 | -<br>۲ مع | 07/1 | 7:29<br>1/2015 |

b. Sélectionner le nageur dans la liste déroulante. Attention, la licence du nageur doit au moins être oblitérée.

| 🖉 🔒 🕤 ( 🌒        | Détail de la session - Mozilla Firefox —                                              |      | ×      |
|------------------|---------------------------------------------------------------------------------------|------|--------|
| FICHIER ACCUI    | www.nat-web.net/NCD/select_nageur.php?idsession=9                                     |      |        |
| Pages Tableau Ir | Pour ajouter un nageur, choisissez-le dans la liste ci-dessous et cliquez sur Envoyer |      |        |
| L.               | ABDOU Agathe ~                                                                        |      |        |
| -                | Envoyer                                                                               |      |        |
|                  |                                                                                       |      |        |
| . 2              |                                                                                       |      |        |
| m<br>m           |                                                                                       |      |        |
| 4                |                                                                                       |      |        |
| -                |                                                                                       |      |        |
|                  |                                                                                       |      |        |
| 1                |                                                                                       |      |        |
| <u> </u>         |                                                                                       |      |        |
|                  |                                                                                       |      |        |
| 6.               |                                                                                       |      |        |
| - 10             |                                                                                       |      |        |
| 11.              |                                                                                       |      |        |
| - 12             |                                                                                       |      |        |
|                  |                                                                                       |      |        |
|                  |                                                                                       |      |        |
| -                |                                                                                       |      |        |
| PAGE 3 SUR 3 112 |                                                                                       | 0    | 7:31   |
| Deman            |                                                                                       | 07/1 | 1/2015 |

- C. <u>Demandez-moi quelque chose.</u> <u>Demandez-moi quelque chose.</u> <u>Demandez-moi quelque chose.</u>
   L'écran ci-dessous vous permet d'indiquer les épreuves sur lesquelles le nageur est inscrit.
  - i. L'icône Vindique que le nageur est inscrit. Cliquez dessus pour supprimer l'épreuve

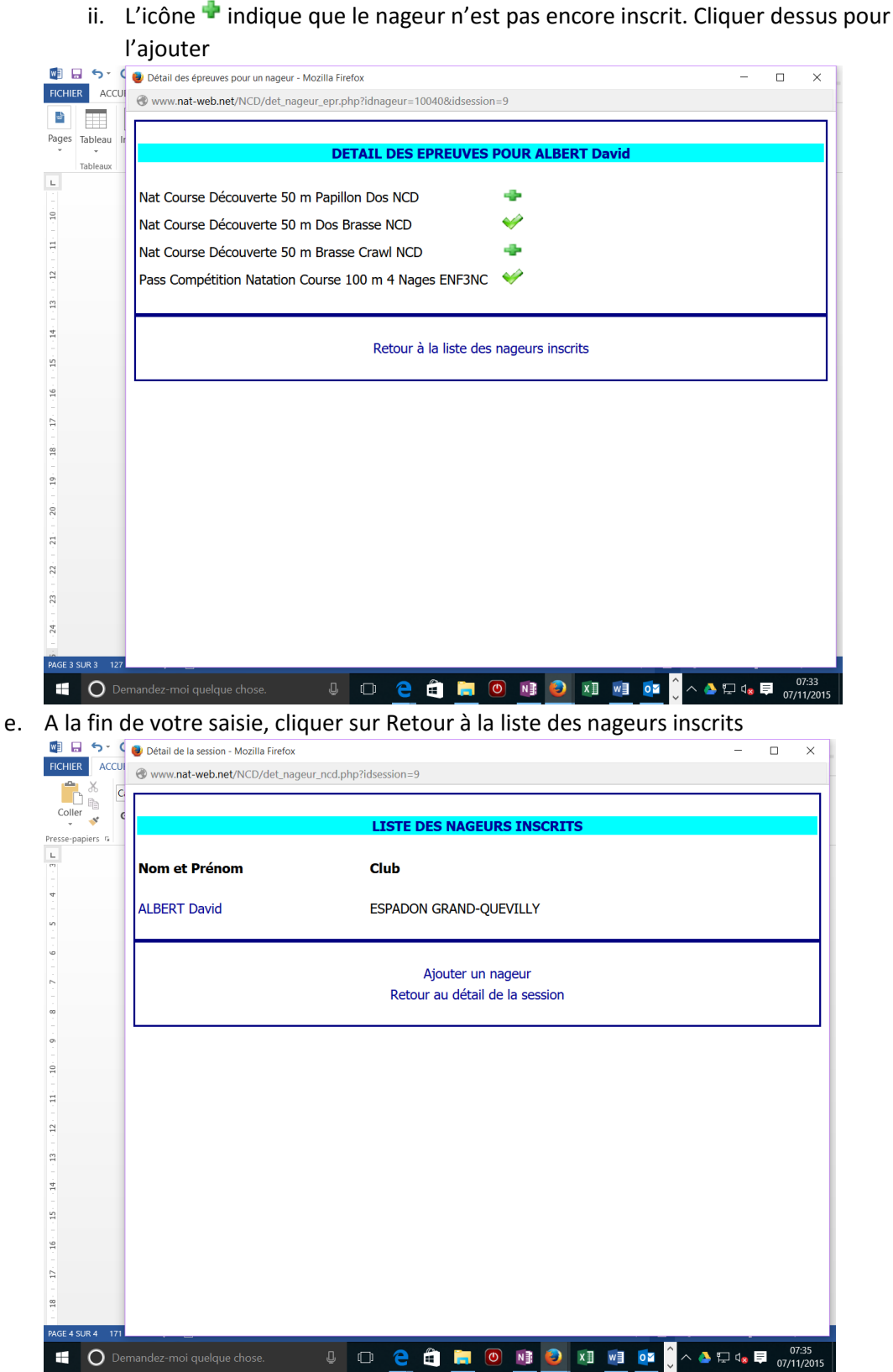

f. Pour voir ou modifier le programme d'un nageur inscrit, cliquer sur son nom.

g. IMPORTANT : DATE LIMITE D'ENGAGEMENT. Vous pouvez engager ou modifier vos engagements jusqu'à quatre jours avant la session. Passé cette limite, il vous est impossible d'ajouter, modifier ou supprimer des engagements. h. Validation des engagements : contrairement à Extranat, il n'y a pas de validation des engagements. Tout engagement pris est enregistré de façon ferme (et définitive une fois passée la date limite).

D'autres fonctionnalités viendront progressivement s'ajouter. Bonne utilisation !